Macbook Pro Manual Boot Menu Usb Stick Linux Read/Download